# ALLEGER SON DISQUE DUR – Partie 2

## 3 - LES MISES A JOUR AVEC WINDOWS UPDATE

En fonction des failles de sécurité qui affectent Windows XP, Microsoft met en ligne, via son service de mise à jour **Windows Update**, des correctifs appelés **mises à jour critiques** qui doivent être installées afin de fiabiliser le système d'exploitation.

L'installation automatique ou manuelle de ces correctifs est gérée à partir de l'onglet **Mise à jour automatiques** des **Propriétés système**.

Pour afficher cet écran, aller dans **Démarrer / Panneau de configuration /** icône Système et cliquer sur l'onglet Mises à jour automatiques (voir ALLEGER SON DISQUE DUR – Partie 1, chapitre 2 Restauration système)

Par défaut, Windows propose l'installation automatique (recommandé) des correctifs. Conserver ce choix.

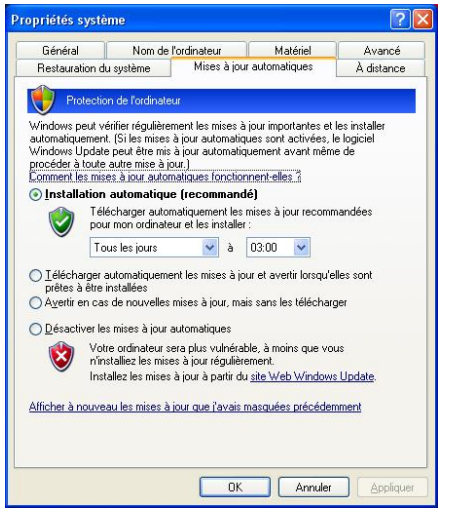

Ces correctifs ou mises à jours critiques installés automatiquement ou manuellement occupent un espace considérable sur le disque dur surtout lorsqu'ils sont doublés par un utilitaire de désinstallation, au cas où la mise à jour poserait problème et qu'il soit nécessaire de la désinstaller. Cela peut représenter plus de 10 Go d'espace occupé.

Faut-il garder sur le disque dur tous ces fichiers de mise à jour? La réponse est NON. Une fois la(es) mise(s) à jour effectuée(s), observer pendant quelques jours le fonctionnement du PC. Si aucun dysfonctionnement lié à la mise à jour n'apparaît, les fichiers correspondants stockés sur le disque dur peuvent être supprimés.

Ces fichiers sont stockés dans le dossier **WINDOWS** sur le disque **C:** ... mais par mesure de prudence, ces fichiers sont cachés. Il faut donc les rendre visibles.

Aller dans Démarrer / Panneau de configuration / icône Options des dossiers

Cliquer sur l'onglet Affichage (1)

Activer le bouton Afficher les fichiers et dossiers cachés (2)

Cliquer sur Appliquer en bas à droite (3)

Valider la modification par OK (4)

Avec l'explorateur de Windows, aller jusqu'au dossier **WINDOWS** sur le disque **C**:

 Options des dossiers
 Image: Construction of the second second

Les dossiers cachés des correctifs sont maintenant visibles :

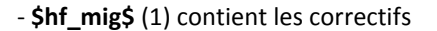

 - \$NtUninstalKB .... (2) contient les utilitaires de désinstallation de certains correctifs.

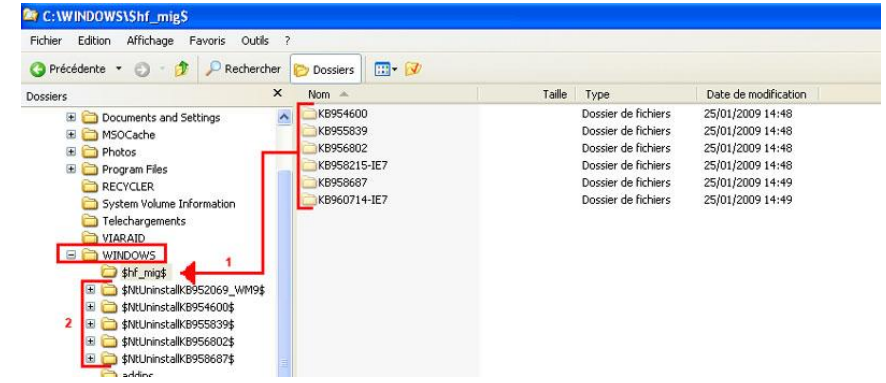

Le dossier **\$hf\_mig\$** fait dans l'exemple 34,6 Mo : c'est normal car je nettoie régulièrement les fichiers de correctifs ... mais cela peut atteindre des Gigas octets.

Pour connaître la taille de ce dossier chez vous, faire un clic droit sur le dossier **\$hf\_mig\$** et dans le menu qui s'affiche, cliquer **Propriétés**.

Le dossier de désinstallation **\$NtUninstallKB952069\_WM9\$** fait dans l'exemple 2,66 Mo car il est compressé (3,93 Mo décompressé).

Le travail de suppression n'ayant jamais été réalisé, l'ensemble de ces dossiers atteignait près de 5 Go sur le PC d'un de nos Mékerristes que je ne citerai pas ... mais qui se reconnaîtra ©

## 3-1 Nettoyage du dossier \$hf\_mig\$

Nota : ce dossier ne doit pas être supprimé, il doit seulement être vidé de son contenu.

Cliquer (1) sur le dossier **\$hf\_mig\$** : dans la partie droite de la fenêtre (2), le contenu du dossier s'affiche (**KB954600**, **KB955839**, ...)

Sélectionner l'ensemble des dossiers (Ctrl + A), faire un clic droit et dans le menu qui s'affiche, cliquer sur **Supprimer** 

Un message vous demande la confirmation de la suppression. Valider.

#### C:\WINDOWS\Shf mig Fichier Edition Affichage Favoris Outils 🔇 Précédente 🔹 🕥 🗉 🏂 🔎 Rechercher > Dossiers × Date de modification Nom Taille | Type Date de modificati 25/01/2009 14:48 25/01/2009 14:48 25/01/2009 14:48 25/01/2009 14:48 25/01/2009 14:49 25/01/2009 14:49 🗷 🚞 Photos 🗉 🛅 Program Files Dossier de fichiers Explore hiers hiers hiers hiers RECYCLER System Volume Information Guvrir Scan using Sj Telechargements WinZip Recherche de virus dans les WINDOWS \$hf\_migs Rechercher dans la sauvegarde 5auvegarde Envoyer vers Couper Copier Créer un raccourci Renommer

## 3-2 Nettoyage des utilitaires de désinstallation \$NtUninstallKB ...

#### Nota : ces dossiers doivent être supprimés

Cliquer sur le répertoire **WINDOWS** (1) : dans la partie droite de la fenêtre, affichage du contenu du répertoire DONT les dossiers de désinstallation (2)

Sélectionner les dossiers de désinstallation exclusivement, faire un clic droit et dans le menu qui s'affiche, cliquer sur **Supprimer** 

Un message vous demande la confirmation de la suppression. Valider.

Au début du point 3, nous avons rendu visibles les dossiers cachés. Vous pouvez garder cette option activée, elle vous sera utile dans bien des cas ©.

Bilan : si cette opération n'a jamais été faite sur votre PC, vous allez récupérer quelques Go

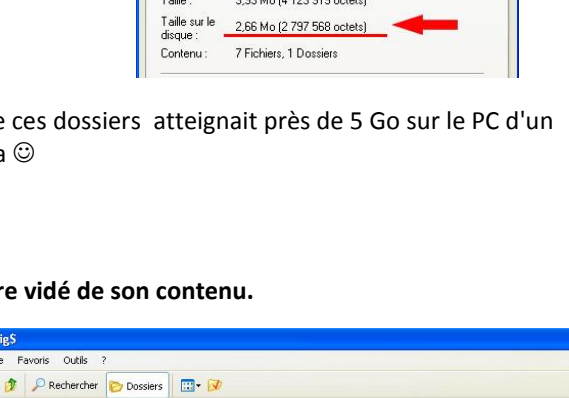

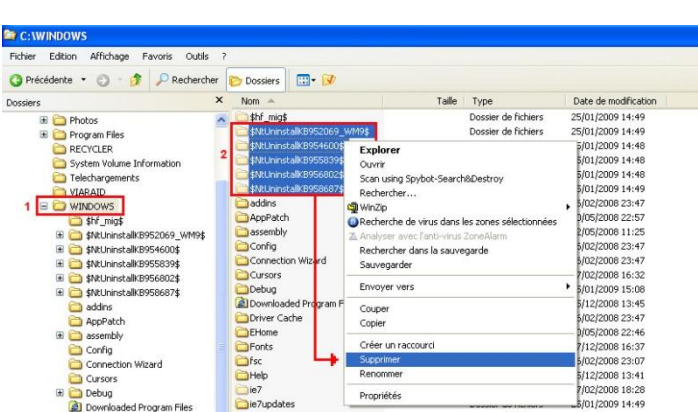

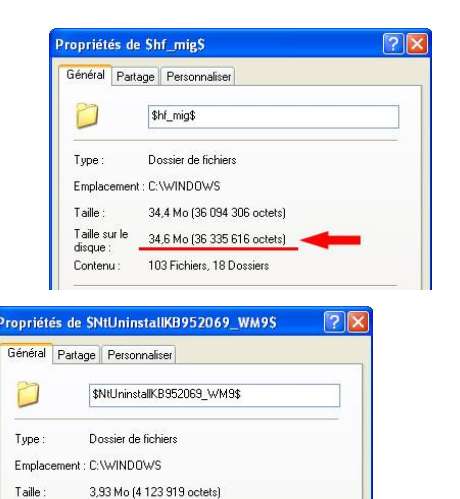

## 4 - SUPPRIMER LES FICHIERS TEMPORAIRES (source Micro Hebdo n°425)

Au fur et à mesure de l'utilisation du PC, les fichiers inutiles s'accumulent sur le disque dur : fichiers temporaires de Windows, d'Internet Explorer et de logiciels installés, cookies, historiques de navigation web, etc. Plusieurs centaines de mégaoctets encombrent et, au final, ralentissent votre système.

Véritable M. Propre de votre système d'exploitation, **CCleaner** s'attaque aux fichiers inutiles de Windows et des logiciels ainsi qu'au registre.

Cet utilitaire est fiable, performant, facile à prendre en mains, gratuit et en français. La dernière version, au jour de la rédaction de cette fiche technique est la **v2.16.830**.

Télécharger l'utilitaire sur le site **Telecharger.com** à l'adresse suivante : <u>http://www.01net.com/telecharger/windows/Utilitaire/nettoyeurs\_et\_installeurs/fiches/32599.html</u>

**Nota :** si Internet Explorer affiche une barre jaune en haut de la page vous indiquant qu'il a bloqué le téléchargement du fichier, cliquer sur cette barre et, dans le menu qui apparaît, cliquer sur **Télécharger le fichier**.

Enregistrer le fichier ccsetup216.exe sur votre disque dur

### 4-1 Installation de CCleaner

Une fois le téléchargement terminé, cliquez sur le fichier **ccsetup216.exe** pour lancer l'installation. Validez **Français** ou **French** pour la langue d'installation puis cliquez sur **OK** pour continuer l'installation

Acceptez la Licence utilisateur

Conservez le dossier d'installation proposé par défaut

Réglez les différentes options d'installation en décochant les cases cerclées de rouge et cliquez sur le bouton **Installer**.

Lancez ensuite CCleaner soit via le menu Démarrer, soit, via son icône apparue sur le bureau de Windows.

### 4-2 nettoyer le disque dur

Dans la fenêtre principale de **CCleaner**, cliquez à gauche sur l'icône **Nettoyeur** 

Dans l'onglet **Windows**, cochez ou décochez les options proposées en fonction de vos besoins. Vous trouverez ci-contre mes propres options afin d'optimiser au mieux mon système.

Dans l'onglet **Applications**, la liste n'est pas unique mais dépend des logiciels que vous avez installés.

Vous pouvez sans hésitation cocher l'ensemble des options proposées

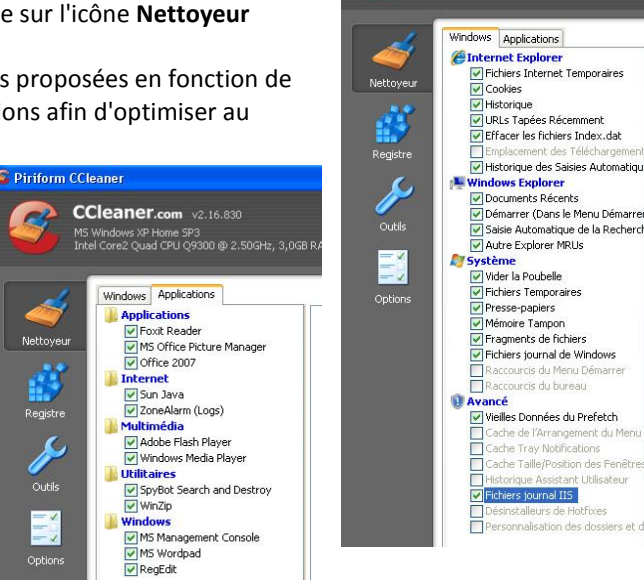

| 🐻 Installation de CCleaner v2.16                                                                                                    |         |
|----------------------------------------------------------------------------------------------------|---------|
| Options d'Installation<br>Sélectionner des options supplémentaires                                                                                                    | ۵       |
| Ajouter un raccourci sur le bureau  Ajouter un raccourci dans le menu Démarrer  Ajouter un raccourci dans le menu Démarrer                                                                             |         |
| Contrôler automatiquement les mises à jour de Colearer     (Il est noche que les fonctions à la contextuel de la poubele     (Il est noche que rais en fonctioner passi vois avec tibellé un pars-fen) | 4       |
| Cli os poseto do con lo torcomo pos a vos uno una a paro rooj                                                                                                    |         |
| www.piriform.com                                                                                                    | Annuler |

Piriform CCleaner

CCleaner.com v2.16.830 MS Windows XP Home SP3 Intel Core2 Quad CPU Q9300 @ 2.50GHz, 3,0GB RA Cliquez en bas de la fenêtre de **CCleaner** sur le bouton **Analyse** (1): après quelques instants, le logiciel affiche une liste des fichiers et dossiers qu'il va supprimer (2)

Cliquez sur le bouton Lancer le Nettoyage (3)

| C:\Documents and Settings\Serge\Cookies\serge@geonumbers[2].txt 346 bytes<br>C:\Documents and Settings\Serge\Cookies\serge@gites-de-france[2].txt 357 bytes<br>C:\Documents and Settings\Serge\Cookies\serge@google[1].txt 136 bytes<br>C:\Documents and Settings\Serge\Cookies\serge@google[3].txt 346 bytes<br>C:\Documents and Settings\Serge\Cookies\serge@google[3].txt 346 bytes<br>C:\Documents and Settings\Serge\Cookies\serge@google[3].txt 346 bytes<br>C:\Documents and Settings\Serge\Cookies\serge@google[3].txt 346 bytes<br>C:\Documents and Settings\Serge\Cookies\serge@google[3].txt 346 bytes<br>C:\Documents and Settings\Serge\Cookies\serge@google[3].txt 346 bytes<br>C:\Documents and Settings\Serge\Cookies\serge@google[3].txt 346 bytes<br>C:\Documents and Settings\Serge\Cookies\serge@google[3].txt 346 bytes<br>C:\Documents and Settings\Serge\Cookies\serge@google[3].txt 346 bytes<br>C:\Documents and Settings\Serge\Cookies\serge@google[3].txt 346 bytes<br>C:\Documents and Settings\Serge\Cookies\serge@google[3].txt 346 bytes<br>C:\Documents and Settings\Serge\Cookies\serge@google[3].txt 346 bytes<br>C:\Documents and Settings\Serge\Cookies\serge@google[3].txt 346 bytes<br>C:\Documents and Settings\Serge\Cookies\serge@krance[1].txt 117 bytes<br>C:\Documents and Settings\Serge\Cookies\serge@krance[1].txt 118 bytes<br>C:\Documents and Settings\Serge\Cookies\serge@krance[1].txt 12 bytes<br>C:\Documents and Settings\Serge\Cookies\serge@krance[1].txt 12 bytes<br>C:\Documents and Settings\Serge\Cookies\serge@krance[1].txt 12 bytes<br>C:\Documents and Settings\Serge\Cookies\serge@krance[1].txt 12 bytes<br>C:\Documents and Settings\Serge\Cookies\serge@krance[1].txt 146 bytes<br>C:\Documents and Settings\Serge\Cookies\serge@krance[1].txt 140 bytes<br>C:\Documents and Settings\Serge\Cookies\serge@krance[1].txt 140 bytes<br>C:\Documents and Settings\Serge\Cookies\serge@krance[1].txt 140 bytes<br>C:\Documents and Settings\Serge\Cookies\serge@krance[1].txt 140 bytes<br>C:\Documents and Settings\Serge\Cookies\serge@krance[1].txt 140 bytes<br>C:\Documents and Settings\Serge\Cookies\serge@krance[2].txt 147 bytes | 2 | ×                   |
|----------------------------------------------------------------------------------------------------|---|---------------------|
| Analyse                                                                                                    |   | Lancer le Nettoyage |

## 4-3 nettoyer le registre

La base de registre est un gros fichier indispensable au fonctionnement de Windows et des logiciels, mais à force d'installations et de désinstallations, elle s'encombre d'éléments inutiles qui occupent de la place et ralentissent Windows.

Dans la fenêtre principale de CCleaner, cliquez à gauche sur l'icône Registre.

Comme pour le nettoyage de Windows, une liste d'options s'affiche : vous pouvez sans hésiter toutes les cocher.

Cliquez en bas de la fenêtre de **CCleaner** sur le bouton **Chercher des erreurs** (1): après quelques instants, le logiciel affiche une liste des erreurs qu'il a décelées (2)

Cliquez sur le bouton **Réparer les erreurs** sélectionnées (3)

Par sécurité, **CCleaner** vous propose de

sauvegarder les changements avant d'effectuer les réparations. Cliquez sur Oui (4)

Cliquez sur le bouton Corriger toutes les erreurs sélectionnées

Enregistrez le fichier. Par défaut, c'est dans le dossier Mes Documents et sous la forme date et heure de la sauvegarde

|     | Solution: Effa | acer la clé du registre. |        |
|-----|----------------|--------------------------|--------|
| 1/2 | Corriger       | Corriger toutes les      | Former |
|     | l'Erreur       | erreurs selectionnees    |        |
|     |                |                          |        |
|     |                |                          |        |
|     | Erreur Rép     | oarée                    |        |

🔊 cc 20090129 145318.reg

Cliquez sur le bouton **Fermer** 

**Nota :** si vous constatez un dysfonctionnement de Windows à la suite du nettoyage (c'est rare, mais cela peut arriver), rétablissez les informations supprimées ou modifiées par **CCleaner** en cliquant sur le fichier depuis l'Explorateur de Windows.

Bilan : en fonction de l'état de votre PC, vous allez récupérer quelques centaines de Mo

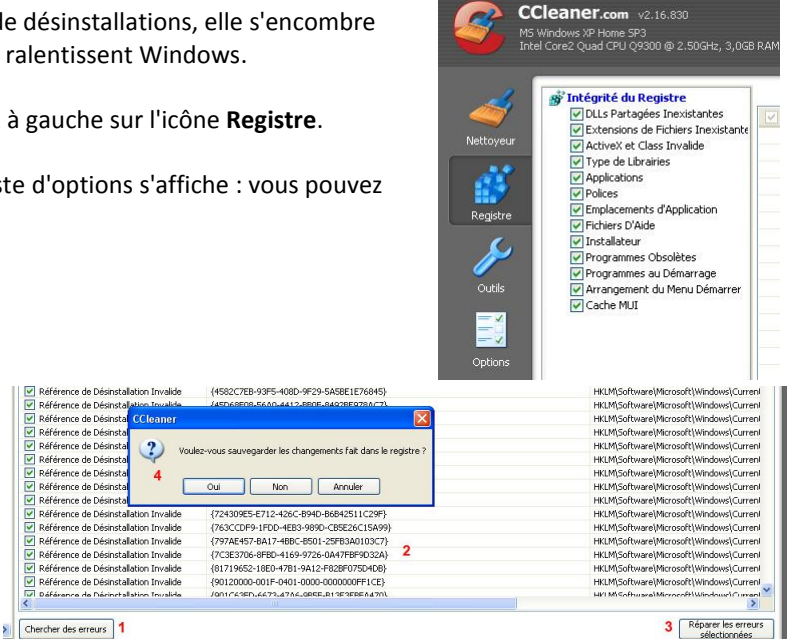

Piriform CCleane